Job Aid

# ATTACHMENTS

| 1 |
|---|
|   |
| 1 |
| 6 |
| 9 |
|   |
|   |
|   |
|   |
|   |

Purpose: To illustrate how to add and delete attachments to a subject's worksheet or case.

### ATTACHMENTS

# How to Add Attachments to a Subject's Worksheet or Case

Documents can be uploaded at any time from the Upload Attachments card located on the lower right side of the subject's profile. Documents are either uploaded within the context of a case or the subject's worksheet. Once a document is uploaded, it is available to attach to case requests, request responses, and other actions.

- 1. Select **Subject Management** from the Left Navigation Menu.
- 2. Select a subject's **Social Security number** hyperlink to view their worksheet.

|             | National Background Inve | estigation Services                 |                                                                                                    |                |               |                                                                                                    | Sea                  | arch Subject by SSN 🛛 🔍  | @ 🗘 😒 |  |  |  |
|-------------|--------------------------|-------------------------------------|----------------------------------------------------------------------------------------------------|----------------|---------------|----------------------------------------------------------------------------------------------------|----------------------|--------------------------|-------|--|--|--|
| Ø           | Dashboard                | Subject Mar                         | nagement                                                                                                    |                |               |                                                                                                    |                      |                          |       |  |  |  |
| Р           | Task Management          |                                     |                                                                                                    |                |               |                                                                                                    |                      |                          |       |  |  |  |
| Ē           | Visit Management         | My Subject                          | My Subject List Subjects in your organization are listed below. To include all subjects in your hierarchy, select the checkbox. Select the Advanced Search link to specify fields to seal or nor. Search |                |               |                                                                                                    |                      |                          |       |  |  |  |
|             | Subject Management       | Subjects in your of Search          |                                                                                                    |                |               |                                                                                                    |                      |                          |       |  |  |  |
| ሌ           | Org Management           | Search on All F                     | Search on All Fields     Q     Include Subjects in My Hierarchy       Advanced Search     Total Results: ①     1,081                                                                                     |                |               |                                                                                                    |                      |                          |       |  |  |  |
| ۵           | Order Form Library       | Advanced Searc<br>Total Results: (? |                                                                                                    |                |               |                                                                                                    |                      |                          |       |  |  |  |
| ŵ           | System Settings          |                                     |                                                                                                    |                |               |                                                                                                    | 1                    | Table Settings V Table V | iew ~ |  |  |  |
| o0 <b>0</b> | Reports                  | SSN                                 | Last Name \Xi                                                                                                    | First Name \Xi | Citizenship   | The second second secon | Determination        | ¯ Determination Statu    | s \Xi |  |  |  |
|             | Error Management         | 365.45.2455                         | Olive                                                                                                    | Sarah          | United States | Defense Counterintelligence<br>and Security Agency/1000C                                                                                                    |                      |                          |       |  |  |  |
|             |                          | 302-02-020                          | Cook                                                                                                    | Tia            | United States | Department of Security<br>Managers 1/1005P                                                                                                    | Secret               | Active                   |       |  |  |  |
|             |                          | 965-85-2455                         | Jetson                                                                                                    | Judy           | United States | Office of Security<br>Programs/1007F                                                                                                    | Secret, Suitable/Fit | Active                   |       |  |  |  |
|             |                          | 30.41434                            | BERGMAN                                                                                                    | KAREN          | United States | Vetting Risk Operations<br>CV/100P6                                                                                                    |                      |                          |       |  |  |  |

| 0   | National Background Inve | stigation Services          |                       |                                            |                          |                        | Search                             | Subject by SSN 🔍 🕘 🥂              |
|-----|--------------------------|-----------------------------|-----------------------|--------------------------------------------|--------------------------|------------------------|------------------------------------|-----------------------------------|
| Ø   | Dashboard                | 🖉 Bella, Stella             | 45.4347               | Program Tags:                              |                          |                        |                                    | $igar{}$ Actions $\smallsetminus$ |
| Р   | Task Management          | Citizenship: United States  |                       | Place of Birth: grove city, Pennsy         | lvania Da                | te of Birth: 01/01/198 | 1 Aliases: N/A                     | Contact Info: View                |
|     | Visit Management         |                             |                       |                                            |                          |                        |                                    |                                   |
|     | Subject Management       | Profile Attachments I       | Notes                 |                                            |                          |                        |                                    |                                   |
| ሌ   | Org Management           | Profile                     |                       |                                            |                          |                        | Add Notes                          |                                   |
| ۵   | Order Form Library       | Active Case History         | Vetting History       |                                            |                          |                        | Organization * Select Organization | ~                                 |
|     | System Settings          | Active                      |                       |                                            |                          |                        | Title                              |                                   |
| oti | Reports                  | Filter By                   |                       |                                            |                          |                        | Enter Title                        |                                   |
|     | Error Management         | See All V                   |                       |                                            |                          |                        | Notes                              |                                   |
|     |                          | Cases                       |                       |                                            |                          | Expand All             | Enter Notes                        |                                   |
|     |                          | Case ID<br>22207BELL1453530 | Phase<br>Adjudication | Case Type<br>Recertify Eligibility Request | Start Date<br>07/26/2022 |                        |                                    |                                   |
|     |                          |                             |                       |                                            |                          | See more               |                                    | Add                               |
|     |                          | Case ID                     | Phase                 | Case Type                                  | Start Date               |                        |                                    |                                   |
|     |                          | 21175BELL0729443            | Initiation            |                                            | 06/24/2021               | See more               | Upload Attachments                 |                                   |

3. Scroll down to the Upload Attachments card on the Subject Worksheet.

| 6   | National Background Inve | estiga | tion Services                                                         |                            |                       |                          |                               | Search Subject by SSN 🔍 🕢 🗘                                  |
|-----|--------------------------|--------|-----------------------------------------------------------------------|----------------------------|-----------------------|--------------------------|-------------------------------|--------------------------------------------------------------|
| Ø   | Dashboard                | 6      | 🖉 Bella, Stella                                                       | Program Tags:              |                       |                          | $\fbox{Actions}{} \checkmark$ |                                                              |
| Р   | Task Management          | с      | itizenship: United States                                             |                            | Place of Birth: grove | city, Pennsylvania       | Date of Birth: 01/01/19       | 81 Aliases: <u>N/A</u> Contact Info: <u>View</u>             |
| Ē   | Visit Management         |        |                                                                       |                            |                       |                          | See more                      |                                                              |
|     | Subject Management       |        | Case ID                                                               | Phase                      | Case Type             | Start Date               | 2                             |                                                              |
| ጼ   | Org Management           |        | 21175BELL0729443                                                      | Initiation                 |                       | 06/24/202                | 1<br>See more                 | Upload Attachments                                           |
| ۵   | Order Form Library       |        |                                                                       |                            |                       |                          |                               |                                                              |
| ¢   | System Settings          |        | Determinations                                                        |                            |                       | + 4                      | Grant Determination           | Drag attachment here                                         |
| c10 | Reports                  |        | <b>Type</b><br>Final                                                  | Determination              | Determined            |                          |                               | + <u>Select Attachments</u>                                  |
| 0   | Error Management         |        | THO                                                                   | Sutabler it                | 07700/2021            |                          | See more                      | PDF, TIF, TIFF, JPG, JPEG, DOC, DOCX and PNG file types only |
|     |                          |        |                                                                       |                            |                       |                          |                               | No attachments added.                                        |
|     |                          |        | Affiliations                                                          |                            |                       |                          | + Add Affiliation             |                                                              |
|     |                          |        | Owning Organization<br>Defense Counterintelligence<br>Security Agency | Category<br>and Contractor |                       | Start Date<br>06/24/2021 | :                             | Upload                                                       |

- 4. Select the **+Select Attachments** hyperlink on the Upload Attachments card.
- 5. A File Upload box will appear. Select **Browse** to browse computer files to upload.
- 6. Select the file to upload.

|                                                        |                                                                                               | Controlled Unclassified Informa | ition (CUI)              |                                                               |
|--------------------------------------------------------|-----------------------------------------------------------------------------------------------|---------------------------------|--------------------------|---------------------------------------------------------------|
| National Background Inv                                | estigation Services                                                                           | File Upload                     | ×                        | Search Subject by SSN 🔍 🗿 🗘                                   |
| <ul> <li>Dashboard</li> <li>Task Management</li> </ul> | 🖉 Bella, Stella                                                                               | Are you sure you want to upload | a file?<br>Cancel        | $\frown$ Actions $\lor$                                       |
| 👼 Visit Management                                     | Citizenship: United States                                                                    | Place of Birth: gro             | Date of Birth: 01/01/198 | 31 Aliases: <u>N/A</u> Contact Info: <u>View</u>              |
|                                                        |                                                                                               |                                 | See more                 |                                                               |
| Subject Management                                     | Case ID Phase                                                                                 | Case Type                       | Start Date               |                                                               |
| 糸 Org Management                                       | 211/SBELL0/29443 Initiation                                                                   |                                 | 06/24/2021<br>See more   | Upload Attachments                                            |
| C Order Form Library                                   |                                                                                               |                                 |                          |                                                               |
| ③ System Settings                                      | Determinations                                                                                |                                 | + Grant Determination    | Drag attachment here                                          |
| al Penorts                                             | Type Determination                                                                            | Determined                      |                          |                                                               |
|                                                        | Final Suitable/Fit                                                                            | 07/06/2021                      |                          | PDF, TIF, TIFF, JPG, JPEG, DOC, DOCx and Pive file types only |
| (i) Error Management                                   |                                                                                               |                                 | See more                 |                                                               |
|                                                        | A 55 11 - 11 - 12 - 12                                                                        |                                 |                          | No attachments added.                                         |
|                                                        | Annations                                                                                     |                                 | + Add Affiliation        |                                                               |
|                                                        | Owning Organization Category<br>Defense Counterintelligence and Contractor<br>Security Agency | Start I<br>06/24/               | Date :                   | Upload                                                        |
|                                                        |                                                                                               |                                 |                          |                                                               |

7. Alternatively, drag attachments to the **drag and drop location** on the Upload Attachments card to upload an attachment.

| 6   | National Background Inve | estiga                     | tion Services                                                         |                              |                       |                          |                       | Search Subje                       | ect by SSN 🔍 🍞 🖓           |
|-----|--------------------------|----------------------------|-----------------------------------------------------------------------|------------------------------|-----------------------|--------------------------|-----------------------|------------------------------------|----------------------------|
| Ø   | Dashboard                | 2                          | Bella, Stella                                                         | 145-4347                     | Progr                 | am Tags:                 |                       |                                    | $\fbox{Actions} \lor$      |
| Р   | Task Management          | Citizenship: United States |                                                                       |                              | Place of Birth: grove | city, Pennsylvania       | Date of Birth: 01/01/ | 1/1981 Aliases: <u>N/A</u>         | Contact Info: <u>View</u>  |
|     | Visit Management         |                            |                                                                       |                              |                       |                          | See more              |                                    |                            |
|     | Subject Management       |                            | Case ID                                                               | Phase                        | Case Type             | Start Da                 | te                    |                                    |                            |
| ጼ   | Org Management           |                            | 21175BELL0729443                                                      | Initiation                   |                       | 06/24/20                 | See more              | Upload Attachments                 |                            |
| D   | Order Form Library       |                            |                                                                       |                              |                       |                          | <u>566 more</u>       |                                    |                            |
| ¢   | System Settings          |                            | Determinations                                                        |                              |                       | +                        | Grant Determination   | Drag attachmen                     | t here                     |
| otl | Reports                  |                            | Type                                                                  | Determination                | Determined            |                          |                       | L                                  | + Select Attachments       |
| 0   | Error Management         |                            | T T T T                                                               | Sultabler It                 | 0770072021            |                          | See more              | PDF, TIF, TIFF, JPG, JPEG, DOC, DO | CX and PNG file types only |
|     |                          |                            |                                                                       |                              |                       |                          |                       | No attachments added.              |                            |
|     |                          |                            | Affiliations                                                          |                              |                       |                          | + Add Affiliation     |                                    |                            |
|     |                          |                            | Owning Organization<br>Defense Counterintelligence<br>Security Agency | Category<br>e and Contractor |                       | Start Date<br>06/24/2021 | :                     |                                    | Upload                     |

8. Choose an **organization** from the Organization drop-down menu.

**Note:** This option is only available to a user that belongs to multiple organizations.

- 9. **Name** the attachment.
- 10. Choose a **category** from the Category drop-down menu.

|     | National Background Inve | stigation Services                                                                      |                                          |                           | Search Subject by SSN 🔍 💿 🗳                                                                 |
|-----|--------------------------|-----------------------------------------------------------------------------------------|------------------------------------------|---------------------------|---------------------------------------------------------------------------------------------|
| Ø   | Dashboard                | 🖉 Bella, Stella                                                                         | Program Tags:                            |                           | $$ Actions $\checkmark$                                                                     |
| Р   | Task Management          | Citizenship: United States                                                              | Place of Birth: grove city, Pennsylvania | Date of Birth: 01/01/1981 | Aliases: N/A Contact Info: View                                                             |
| ē   | Visit Management         | Determinations                                                                          |                                          | + Grant Determination     | Drag attachment here                                                                        |
|     | Subject Management       |                                                                                         |                                          |                           |                                                                                             |
| ሌ   | Org Management           | Type Determination<br>Final Suitable/Fit                                                | Determined<br>07/06/2021                 |                           | + <u>Select Attachments</u><br>PDF, TIF, TIFF, JPG, JPEG, DOC, DOCX and PNG file types only |
| D   | Order Form Library       |                                                                                         |                                          | See more                  | Organization*                                                                               |
| ŵ   | System Settings          | Affiliations                                                                            |                                          | + Add Affiliation         | Select Organization 🗸                                                                       |
| otO | Reports                  |                                                                                         |                                          |                           | TEST.docx                                                                                   |
| ()  | Error Management         | Owning Organization Category Defense Counterintelligence and Contractor Security Agency | Start Date<br>06/24/2021                 | :                         | Name*                                                                                       |
|     |                          | Security Agency                                                                         |                                          |                           | TEST                                                                                        |
|     |                          | Access                                                                                  |                                          | + Grant Access            | Category *                                                                                  |
|     |                          | This subject has no access at this time.                                                |                                          |                           | Select                                                                                      |
|     |                          | CV Enrollments                                                                          |                                          |                           |                                                                                             |
| Γ_  |                          | This subject has no CV Enrollments at this time.                                        |                                          |                           | Upload                                                                                      |

# 11. Select Upload.

|     | National Background Inve | stigation Services                                              |                                          |                           | Search Subject by SSN 🔍 🗿 🔑 🤇                                                               |
|-----|--------------------------|-----------------------------------------------------------------|------------------------------------------|---------------------------|---------------------------------------------------------------------------------------------|
| Ø   | Dashboard                | 🖉 Bella, Stella                                                 | Program Tags:                            |                           | $\fbox{Actions} \lor$                                                                       |
| Р   | Task Management          | Citizenship: United States                                      | Place of Birth: grove city, Pennsylvania | Date of Birth: 01/01/1981 | Aliases: N/A Contact Info: View                                                             |
|     | Visit Management         | Determinations                                                  |                                          | + Grant Determination     | Drag attachment here                                                                        |
|     | Subject Management       |                                                                 |                                          |                           |                                                                                             |
| ጼ   | Org Management           | Type         Determination           Final         Suitable/Fit | Determined<br>07/06/2021                 |                           | + <u>Select Attachments</u><br>PDF, TIF, TIFF, JPG, JPEG, DOC, DOCX and PNG file types only |
| ۵   | Order Form Library       |                                                                 |                                          | <u>See more</u>           | Organization *                                                                              |
| ¢   | System Settings          | Affiliations                                                    |                                          | + Add Affiliation         | DCSA Adjudications /NBIS/FED/EXEC/CAB/DOD/4E/I                                              |
| otO | Reports                  | Owning Organization Category                                    | Start Date                               |                           | TEST.docx                                                                                   |
| (1) | Error Management         | Defense Counterintelligence and Contractor<br>Security Agency   | 06/24/2021                               | :                         | Name*                                                                                       |
|     |                          |                                                                 |                                          |                           | TEST                                                                                        |
|     |                          | Access                                                          |                                          | + Grant Access            | Category*                                                                                   |
|     |                          | This subject has no access at this time.                        |                                          |                           | 16A Specific Release 🗸 🗸                                                                    |
|     |                          | CV Enrollments                                                  |                                          |                           |                                                                                             |
|     |                          | This subject has no CV Enrollments at this time.                |                                          |                           | Upload                                                                                      |

A green success banner will appear.

| 6           | National Background Inve | stigation Services                                                                                                    |                                                           | Search Subject by SSN 🔍 🖲 🚅 🖙                                                               |
|-------------|--------------------------|----------------------------------------------------------------------------------------------------|-----------------------------------------------------------|---------------------------------------------------------------------------------------------|
| Ø           | Dashboard                | 🖉 Bella, Stella                                                                                                    | Program Tags:                                             | $\fbox{Actions}{} \lor$                                                                     |
| Р           | Task Management          | Citizenship: United States                                                                                                    | Place of Birth: grove city, Pennsylvania Date of Birth: 0 | 1/01/1981 Aliases: N/A Contact Info: <u>View</u>                                            |
| Ē           | Visit Management         |                                                                                                    | Success. Attachment added.                                | ×                                                                                           |
|             | Subject Management       | Determinations                                                                                                    | - Grant Determinatio                                      | Drag attachment here                                                                        |
| ሌ           | Org Management           |                                                                                                    |                                                           | <sup>™</sup>                                                                                |
| ۵           | Order Form Library       | TypeDeterminationFinalSuitable/Fit                                                                                                   | Determined<br>07/06/2021                                  | + <u>Select Attachments</u><br>PDF, TIF, TIFF, JPG, JPEG, DOC, DOCX and PNG file types only |
| ٢           | System Settings          |                                                                                                    | See more                                                  | 1                                                                                           |
| o0 <b>0</b> | Reports                  | Affiliations                                                                                                    | + Add Affiliati                                           | No attachments added.                                                                       |
| 0           | Error Management         | Owning Organization         Catego           Defense Counterintelligence and         Contra           Security Agency         Contra | y Start Date :<br>for 06/24/2021                          | Upload                                                                                      |
|             |                          | Access                                                                                                    | + Grant Acce                                              | 255                                                                                         |
|             |                          | This subject has no access at this time.                                                                                             |                                                           |                                                                                             |

### How to View Attachments

- 1. To view a subject's attachments, navigate to **Subject Management** on the Left Navigation Menu.
- 2. Select the **subject** to view.

| National Background I | nvestigation Services          |                                                                                                    |            |                         |                                                          |                      | Search Subject by SSN 🔍 💿 🔎   |  |  |  |  |
|-----------------------|--------------------------------|----------------------------------------------------------------------------------------------------|------------|-------------------------|----------------------------------------------------------|----------------------|-------------------------------|--|--|--|--|
| Ø Dashboard           | Subject Ma                     | inagement                                                                                                    |            |                         |                                                          |                      |                               |  |  |  |  |
| 🏳 Task Management     |                                |                                                                                                    |            |                         |                                                          |                      |                               |  |  |  |  |
| 📅 Visit Management    | My Subjec                      | t List                                                                                                    |            |                         |                                                          |                      | Actions                       |  |  |  |  |
| Subject Management    | Subjects in you<br>Search      | Subjects in your organization are instea below. To include an subjects in your merarchy, select the checkbox, select the Advanced Search link to specify helds to sear <del>ch for.</del> |            |                         |                                                          |                      |                               |  |  |  |  |
| 人 Org Management      | Search on All                  | Fields                                                                                                    | (          | Contraction Include Sub | jects in My Hierarchy                                    |                      |                               |  |  |  |  |
| Crder Form Library    | Advanced Sea<br>Total Results: | r <u>ch</u><br>⑦ 1,081                                                                                                    |            |                         |                                                          |                      |                               |  |  |  |  |
| Ø System Settings     |                                |                                                                                                    |            |                         |                                                          |                      | Table Settings V Table View V |  |  |  |  |
| 💵 Reports             | SSN                            | Last Name =                                                                                                    | First Name | Citizenship             | = Organization                                           | = Determination      | 😇 Determination Status 😇      |  |  |  |  |
| (i) Error Management  | 365.65.265                     | Olive                                                                                                    | Sarah      | United States           | Defense Counterintelligence<br>and Security Agency/1000C |                      |                               |  |  |  |  |
|                       | 10141-014                      | Cook                                                                                                    | Tia        | United States           | Department of Security<br>Managers 1/1005P               | Secret               | Active                        |  |  |  |  |
|                       | 35.6.765                       | Jetson                                                                                                    | Judy       | United States           | Office of Security<br>Programs/1007F                     | Secret, Suitable/Fit | Active                        |  |  |  |  |
|                       | 10.41.414                      | BERGMAN                                                                                                    | KAREN      | United States           | Vetting Risk Operations<br>CV/100P6                      | 11 <del>-11-</del> 1 |                               |  |  |  |  |

3. View the subject's attachments by selecting the **Attachments** tab on the subject's worksheet.

|     | National Background Inve | stigation Services               |                                       |                           | Searc             | ch Subject by SSN 🔍 💿 🗳 SS |
|-----|--------------------------|----------------------------------|---------------------------------------|---------------------------|-------------------|----------------------------|
| Ø   | Dashboard                | 🖉 Bella, Stella                  | Program Tags:                         |                           |                   | Actions $\checkmark$       |
| Р   | Task Management          | Citizenship: United States       | Place of Birth: grove city, Pennsylva | nia Date of Birth: 01/01/ | 1981 Aliases: N/A | Contact Info: <u>View</u>  |
| Ē   | Visit Management         |                                  | Success. Attachment a                 | dded.                     |                   | ×                          |
|     | Subject Management       |                                  |                                       |                           |                   | A                          |
| ሌ   | Org Management           | Profile Attachments Notes        |                                       |                           |                   | _                          |
| ۵   | Order Form Library       | Profile                          |                                       |                           | Add Notes         |                            |
| ¢   | System Settings          | Active Case History Vetting Hist | ory                                   |                           | Organization*     | ~                          |
| all | Reports                  | Active                           |                                       |                           | Title             |                            |
| ()  | Error Management         | Filter By                        |                                       |                           | Enter Title       |                            |
|     |                          | See All 🗸                        |                                       |                           | Notes             |                            |
|     |                          | Cases                            |                                       | Expand All                | Enter Notes       |                            |
|     |                          | Case ID Phase                    | Case Type S                           | Start Date                |                   |                            |
|     |                          | Augurato                         | . necercity englowing nequest         | See more                  |                   | Add                        |
|     |                          | Case ID Dhase                    | Case Tumo de                          | Start Data                |                   | *                          |

4. Select the **Filter by** drop-down, select **Subject Profile**, then select **Apply** to filter the attachments by subject.

|    | National Background Inve | estigation Services                |                             |                          |                  |                      | Search Subject by SSN 🔍 📀 | 🗘 🖓 😒         |
|----|--------------------------|------------------------------------|-----------------------------|--------------------------|------------------|----------------------|---------------------------|---------------|
| Ø  | Dashboard                | 🖉 Bella, Stella                    | 4047                        | Program Tags:            |                  |                      | Acti                      | ons 🗸         |
| Ρ  | Task Management          | Citizenship: United States         | Place of Birth:             | grove city, Pennsylvania | Date of Birth: 0 | 1/01/1981 Aliases:   | N/A Contact Info: Vir     | <u>ew</u>     |
| Ē  | Visit Management         |                                    |                             |                          |                  |                      |                           | A             |
|    | Subject Management       | Profile Attachments Notes          |                             |                          |                  |                      |                           |               |
| ጼ  | Org Management           | Attachments                        |                             |                          |                  | Add Notes            |                           |               |
| ۵  | Order Form Library       | Filter by: Subject Profile         | Apply × <u>Clear Filter</u> |                          |                  | Select Organization* |                           | $\overline{}$ |
| ¢  | System Settings          | All Attachments<br>Subject Profile | Category                    | Case #                   | Upload Action    | Title                |                           |               |
| 11 | Reports                  | NBIS Case                          | cutegory                    | cuse #                   | Date/Time        | Enter Title          |                           |               |
| س  | Error Management         | > TEST                             | 16A Specific Release        |                          | 10:27 AM         | Notes                |                           |               |
| Ū  | Lifer management         |                                    |                             |                          |                  | Enter Notes          |                           |               |
|    |                          |                                    |                             |                          |                  |                      |                           | _             |
|    |                          |                                    |                             |                          |                  |                      | Ade                       | 4             |
|    |                          |                                    |                             |                          |                  |                      |                           |               |
|    |                          |                                    |                             |                          |                  | Upload Attach        | ments                     |               |

**Note:** Attachments added within the context of a case will display with the corresponding Case ID.

5. Select the **Filter by** drop-down, select **NBIS Case**, then select **Apply** to filter the attachments by case.

|     | National Background Inve | estigation Services                |                      |                          |                       |                     | Search Subject by SSN | 2 🕐 🗘                |
|-----|--------------------------|------------------------------------|----------------------|--------------------------|-----------------------|---------------------|-----------------------|----------------------|
| Ø   | Dashboard                | 🖉 Bella, Stella                    | 647                  | Program Tags:            |                       |                     |                       | Actions $\checkmark$ |
| Р   | Task Management          | Citizenship: United States         | Place of Birth:      | grove city, Pennsylvania | Date of Birth: 01/01/ | 1981 Aliases:       | N/A Contact In        | fo: <u>View</u>      |
| Ē   | Visit Management         |                                    |                      |                          |                       |                     |                       | ^                    |
|     | Subject Management       | Profile Attachments Notes          |                      |                          |                       |                     |                       |                      |
| ሌ   | Org Management           | Attachments                        | Caso #               |                          |                       | Add Notes           |                       |                      |
| ۵   | Order Form Library       | NBIS Case V                        | Select               | → Apply × <u>Clea</u>    | ar Filter             | Select Organization |                       | ~                    |
| ø   | System Settings          | All Attachments<br>Subject Profile | Category             | Case #                   | Upload Actions        | Title               |                       | _                    |
| all | Reports                  | NBIS Case                          |                      |                          | 07/27/2022 ·          | Enter Title         |                       |                      |
| 0   | Error Management         | > IESI                             | T6A Specific Release |                          | 10:27 AM              | Notes               |                       |                      |
|     |                          |                                    |                      |                          |                       | Enter Notes         |                       |                      |
|     |                          |                                    |                      |                          |                       |                     |                       | Add                  |
|     |                          |                                    |                      |                          |                       |                     |                       |                      |
|     |                          |                                    |                      |                          |                       |                     |                       |                      |
|     |                          |                                    |                      |                          |                       | Upload Attach       | ments                 |                      |

6. Select the **case** from the Case # drop-down menu.

|     | National Background Inves | stigation Services         |                            |                              |                   | Search Subj                       | ect by SSN 🔍 🕘 🖓 🔊        |
|-----|---------------------------|----------------------------|----------------------------|------------------------------|-------------------|-----------------------------------|---------------------------|
| Ø   | Dashboard                 | 🖉 Bella, Stella            | Pro                        | gram Tags:                   |                   |                                   | Actions $\checkmark$      |
|     | Task Management           | Citizenship: United States | Place of Birth: grov       | e city, Pennsylvania Date of | Birth: 01/01/1981 | Aliases: N/A                      | Contact Info: <u>View</u> |
| Ē   | Visit Management          |                            |                            |                              |                   |                                   | -                         |
|     | Subject Management        | Profile Attachments Not    | 25                         |                              |                   |                                   | _                         |
| ሌ   | Org Management            | Attachments                |                            |                              |                   | Add Notes                         |                           |
| ٥   | Order Form Library        | Filter by:<br>NBIS Case ~  | Case #                     | Apply × <u>Clear Filter</u>  |                   | Organization* Select Organization | ~                         |
|     | System Settings           | Name                       | Select<br>22207BELL1453530 | s # Upload                   | Actions           | Title                             |                           |
| atl | Reports                   | \ TEST                     | 164 Specific Pelease       | 07/27/2022                   | :                 | Enter Title                       |                           |
|     | Error Management          |                            | for spelin release         | 10:27 AM                     | •                 | Notes<br>Enter Notes              |                           |
|     |                           |                            |                            |                              |                   |                                   | Add                       |
|     |                           |                            |                            |                              |                   | Upload Attachments                |                           |

# 7. Select Apply.

|    | National Background Inve | estigation Services                                                                          | Search Subject by SSN 🔍 📀 🔎 😒      |
|----|--------------------------|----------------------------------------------------------------------------------------------|------------------------------------|
| Ø  | Dashboard                |                                                                                              | Actions ~                          |
| Р  | Task Management          | Citizenship: United States Place of Birth: grove city, Pennsylvania Date of Birth: 01/01/196 | 81 Aliases: N/A Contact Info: View |
| Ö  | Visit Management         |                                                                                              | *                                  |
|    | Subject Management       | Profile Attachments Notes                                                                    |                                    |
| ሌ  | Org Management           | Attachments                                                                                  | Add Notes                          |
| ٥  | Order Form Library       | Filter by:     Case #       NBIS Case     22207BELL1453530                                   | Organization * Select Organization |
| Ô  | System Settings          | Name Category Case # Upload Actions                                                          | Title                              |
| 11 | Reports                  | No attachments added.                                                                        | Enter Title                        |
| () | Error Management         |                                                                                              | Notes                              |
|    |                          |                                                                                              |                                    |
|    |                          |                                                                                              | Add                                |
|    |                          |                                                                                              |                                    |
|    |                          |                                                                                              | Upload Attachments                 |

### How to Delete Attachments

- 1. Select the **ellipses** to display additional options for attachments.
- 2. To delete the attachment, choose **Delete**.

|     | National Background Inve | estigation Se  | ervices            |           |                             |                     |                      | Search Subject                     | by SSN 🔍 🕘 🖓              |
|-----|--------------------------|----------------|--------------------|-----------|-----------------------------|---------------------|----------------------|------------------------------------|---------------------------|
| Ø   | Dashboard                | Ø Be           | ella, Stella       | 10.424347 | Program                     | Tags:               |                      |                                    | $\fbox{Actions} \lor$     |
| Р   | Task Management          | Citizens       | hip: United States |           | Place of Birth: grove city, | Pennsylvania Date o | f Birth: 01/01/19    | 81 Aliases: N/A                    | Contact Info: <u>View</u> |
| ē   | Visit Management         |                |                    |           |                             |                     |                      |                                    |                           |
|     | Subject Management       | Profile        | Attachments        | Notes     |                             |                     |                      |                                    |                           |
| ጼ   | Org Management           | Atta           | chments            |           |                             |                     |                      | Add Notes                          |                           |
| ۵   | Order Form Library       | Filter<br>Subj | by:<br>ect Profile | Apply     | X <u>Clear Filter</u>       |                     |                      | Organization * Select Organization | $\sim$                    |
| Ô   | System Settings          |                | Name               | Category  | y Case #                    | Upload<br>Date/Time | Actions              | Title                              |                           |
| otl | Reports                  | 2              | TEST               | 16A Spe   | cific Release               | 07/27/2022          |                      | Enter Title                        |                           |
| ()  | Error Management         |                |                    | 101000    |                             | 10:27 AM            | Delete 'T            | TEST.docx'                         |                           |
|     |                          |                |                    |           |                             |                     | Downloa<br>Edit 'TES | d 'TEST.docx'<br>T.docx'           |                           |
|     |                          | -              |                    |           |                             |                     | Make 'TE             | ST.docx' External                  |                           |
|     |                          |                |                    |           |                             |                     |                      |                                    | Add                       |
|     |                          |                |                    |           |                             |                     |                      |                                    |                           |
|     |                          |                |                    |           |                             |                     |                      | Upload Attachments                 |                           |

3. A Delete Attachment box will appear. Select **Confirm** to confirm deletion of the attachment.

|    | National Background Inve | estigation Services        |                                                              | Search Subject by SSN 🔍 🕘 🧬             |
|----|--------------------------|----------------------------|--------------------------------------------------------------|-----------------------------------------|
| Ø  | Dashboard                | 🖉 Bella, Stella            | Program Tags:                                                | Actions ~                               |
| Ρ  | Task Management          | Citizenship: United States | Place of Birth: grove city, Pennsylvania Date of Birth: 01/0 | 01/1981 Aliases: N/A Contact Info: View |
| ē  | Visit Management         |                            |                                                              |                                         |
|    | Subject Management       | Profile Attachments Notes  |                                                              |                                         |
| ሌ  | Org Management           | Attachments                |                                                              | Add Notes                               |
|    | Order Form Library       | Subject Profile V Apply X  | Delete Attachment                                            | Organization                            |
| Ô  | System Settings          | Name Category              | Please confirm deletion of 'TEST.docx'.                      |                                         |
| ul | Reports                  |                            |                                                              | īde                                     |
| () | Error Management         | > <u>TEST</u> 16A Specific | Cancel                                                       | Confirm                                 |
|    |                          |                            |                                                              | totes                                   |
|    |                          |                            |                                                              | bbA                                     |
|    |                          |                            |                                                              |                                         |
|    |                          |                            |                                                              |                                         |
|    |                          |                            |                                                              | Upload Attachments                      |

A green success banner will appear.

| 6  | National Background Inve | estigation Se | ervices             |                |                         |                        |           |                  | Sea                               | arch Subject by SSN | 0 0                  |
|----|--------------------------|---------------|---------------------|----------------|-------------------------|------------------------|-----------|------------------|-----------------------------------|---------------------|----------------------|
| Ø  | Dashboard                | Ø Be          | ella, Stella        | 45-4547        | Progra                  | m Tags:                |           |                  |                                   |                     | Actions $\checkmark$ |
| P  | Task Management          | Citizens      | ship: United States |                | Place of Birth: grove c | ty, Pennsylvania       | Date of E | lirth: 01/01/198 | 1 Aliases: N//                    | A Contact           | Info: <u>View</u>    |
|    | Visit Management         |               |                     |                | Success. Attachmer      | t TEST.docx has been d | ieleted.  |                  |                                   |                     | >                    |
|    | Subject Management       |               |                     |                |                         |                        |           |                  |                                   |                     |                      |
| ぷ  | Org Management           | Profile       | e Attachments       | Notes          |                         |                        |           |                  |                                   |                     |                      |
| ۵  | Order Form Library       | Atta          | chments             |                |                         |                        |           |                  | Add Notes                         |                     |                      |
| ¢  | System Settings          | Filter        | by:<br>ect Profile  | ~ Apply ×      | lear Filter             |                        |           |                  | Organization* Select Organization |                     | ~                    |
| nt | Reports                  |               | Name                | Category       | Case                    | ¢ Upl                  | load      | Actions          | Title                             |                     |                      |
| 0  | Error Management         |               | TECT                | 164 Coocific D | lalazca                 | 07/                    | 27/2022   |                  | Enter Title                       |                     |                      |
|    |                          |               | TEST                | TOA Specific R | elease                  | 10:                    | 27 AM     | •                | Notes                             |                     |                      |
|    |                          |               |                     |                |                         |                        |           |                  | Enter Notes                       |                     |                      |
|    |                          |               |                     |                |                         |                        |           |                  |                                   |                     |                      |
|    |                          |               |                     |                |                         |                        |           |                  |                                   |                     | Add                  |
|    |                          |               |                     |                |                         |                        |           |                  |                                   |                     |                      |

# How to Download Attachments

1. To download an attachment, select **Download** from the ellipses.

|             | National Background Inve | estigation S  | ervices             |                                |                         |                        |                 | Search Subject              | ct by SSN 🔍 🕐      | Ĵ <sup>33</sup> SS |
|-------------|--------------------------|---------------|---------------------|--------------------------------|-------------------------|------------------------|-----------------|-----------------------------|--------------------|--------------------|
| Ø           | Dashboard                | Ø 0           | live, Sarah James   | 987-65-4347                    | Program Tags:           |                        |                 |                             | Actions            | s ∨                |
| Ρ           | Task Management          | Citizen       | ship: United States | Place of Birth                 | : Butler, Pennsylvania  | Date of B              | irth: 12/07/199 | 1 Aliases: <u>N/A</u>       | Contact Info: View |                    |
| Ö           | Visit Management         |               |                     |                                | Success. Attachment add | led.                   |                 |                             |                    | ×                  |
|             | Subject Management       | Atta          | achments            |                                |                         |                        |                 | Add Notes                   |                    | •                  |
| ሌ           | Org Management           | Filter        | by:                 |                                |                         |                        |                 | Organization *              |                    |                    |
| ۵           | Order Form Library       | All A         | Attachments         | Apply × <u>Clear Filter</u>    |                         |                        |                 | Select Organization         | ~                  | J                  |
| ¢           | System Settings          |               | Name                | Category                       | Case #                  | Upload<br>Date/Time    | Actions         | Title<br>Enter Title        |                    | 1                  |
| 00 <b>0</b> | Reports                  | >             | TEST                | Agency Conducted NAC           |                         | 07/27/2022<br>03:36 PM | Delete 'TE      | ST docy'                    |                    | ,                  |
| 0           | Error Management         | >             | SFArchivalCopy.pdf  | SF85P - Standard Form 85P      | 21209OLIV1622152        | 07/29/2021<br>09:49 AM | Download        | d 'TEST.docx'               |                    |                    |
|             |                          | >             | XMLFile.xml         | SF85P - Standard Form 85P      | 21209OLIV1622152        | 07/29/2021<br>09:49 AM | Make 'TES       | .docx'<br>iT.docx' External | Add                | ]<br>]             |
|             |                          | >             | CERT.pdf            | Certification Page             | 21209OLIV1622152        | 07/29/2021<br>09:49 AM | +               |                             |                    | J                  |
|             |                          | >             | FCR.pdf             | Fair Credit Report Act Release | 21209OLIV1622152        | 07/29/2021<br>09:49 AM | ÷               | Lipload Attachmonts         |                    |                    |
|             |                          | $\rightarrow$ | REL.pdf             | General Release                | 21209OLIV1622152        | 07/29/2021             |                 |                             |                    |                    |

2. Select **Save As** to download the attachment.

|    | Controlled Undassified Information (CUI) Downloads 🗅 Q … 🔗 |             |                     |                                |                          |                        |                 |                                                 |                 |          |  |  |  |
|----|------------------------------------------------------------|-------------|---------------------|--------------------------------|--------------------------|------------------------|-----------------|-------------------------------------------------|-----------------|----------|--|--|--|
|    | National Background Inve                                   | stigation S | ervices             |                                |                          |                        | Bottinodus      |                                                 | 0 🖓             | SS       |  |  |  |
| Ø  | Dashboard                                                  | Ø 0         | live, Sarah James   | 67.45.4547                     | Program Tags:            |                        | What do y<br>Op | you want to do with TEST.docx?<br>pen Save as V | Actions ∨       | ]        |  |  |  |
| Ч  | Task Management                                            | Citizen     | ship: United States | Place of Birth:                | Butler, Pennsylvania     | Date of E              | See more        |                                                 | fo: <u>View</u> |          |  |  |  |
| Ē  | Visit Management                                           |             |                     |                                | Success. Attachment adde | d.                     |                 |                                                 |                 | $\times$ |  |  |  |
|    | Subject Management                                         | Atta        | achments            |                                |                          |                        |                 | Add Notes                                       |                 | -        |  |  |  |
| ጼ  | Org Management                                             | Filter      | by:                 |                                |                          |                        |                 | Organization*                                   |                 |          |  |  |  |
| ٥  | Order Form Library                                         | All A       | Attachments ~       | Apply X Clear Filter           |                          |                        |                 | Select Organization                             | ~               |          |  |  |  |
|    | System Settings                                            |             | Name                | Category                       | Case #                   | Upload<br>Date/Time    | Actions         | Title<br>Enter Title                            |                 |          |  |  |  |
| 11 | Reports                                                    | >           | TEST                | Agency Conducted NAC           |                          | 07/27/2022<br>03:36 PM | ÷               | Notes                                           |                 |          |  |  |  |
|    | Error Management                                           | >           | SFArchivalCopy,pdf  | SF85P - Standard Form 85P      | 21209OLIV1622152         | 07/29/2021<br>09:49 AM | +               | Enter Notes                                     |                 |          |  |  |  |
|    |                                                            | >           | XMLFile.xml         | SF85P - Standard Form 85P      | 21209OLIV1622152         | 07/29/2021<br>09:49 AM |                 |                                                 | Add             |          |  |  |  |
|    |                                                            | >           | CERT.pdf            | Certification Page             | 21209OLIV1622152         | 07/29/2021<br>09:49 AM | ÷               |                                                 |                 |          |  |  |  |
|    |                                                            | >           | FCR.pdf             | Fair Credit Report Act Release | 21209OLIV1622152         | 07/29/2021<br>09:49 AM | :               | Unload Attachments                              |                 |          |  |  |  |
|    |                                                            | >           | REL.pdf             | General Release                | 21209OLIV1622152         | 07/29/2021<br>09:49 AM |                 |                                                 | ······          | *        |  |  |  |

#### How to Edit Attachments

1. To edit an attachment, select **Edit** from the ellipses.

|    | National Background Inve | stigatio | n Services             |                                |                         |                        |                        | Search Subje         | ct by SSN 🔍 🕑 🦨 😒  |
|----|--------------------------|----------|------------------------|--------------------------------|-------------------------|------------------------|------------------------|----------------------|--------------------|
| Ø  | Dashboard                | 0        | Olive, Sarah James     | 987-65-4347                    | Program Tags:           |                        |                        |                      | Actions $\lor$     |
| Р  | Task Management          | Citi     | zenship: United States | Place of Birt                  | h: Butler, Pennsylvania | Date of Bir            | r <b>th:</b> 12/07/199 | 1 Aliases: N/A       | Contact Info: View |
| Ö  | Visit Management         |          |                        |                                | Success. Attachment add | led.                   |                        |                      | ×                  |
|    | Subject Management       | A        | ttachments             |                                |                         |                        |                        | Add Notes            | •                  |
| ሌ  | Org Management           | Fi       | lter by:               |                                |                         |                        |                        | Organization*        |                    |
| ۵  | Order Form Library       |          | All Attachments        | ✓ Apply × <u>Clear Filter</u>  |                         |                        |                        | Select Organization  | ~                  |
| ¢  | System Settings          |          | Name                   | Category                       | Case #                  | Upload<br>Date/Time    | Actions                | Title<br>Enter Title |                    |
| 00 | Reports                  |          | TEST                   | Agency Conducted NAC           |                         | 07/27/2022<br>03:36 PM | E Delete 'TE           | ST dasy'             |                    |
| 1  | Error Management         |          | SFArchivalCopy.pdf     | SF85P - Standard Form 85P      | 21209OLIV1622152        | 07/29/2021<br>09:49 AM |                        | I IEST.dOCX          |                    |
|    |                          |          | > XMLFile.xml          | SF85P - Standard Form 85P      | 21209OLIV1622152        | 07/29/2021<br>09:49 AM | Edit TEST              |                      | Add                |
|    |                          |          | CERT.pdf               | Certification Page             | 21209OLIV1622152        | 07/29/2021<br>09:49 AM |                        |                      |                    |
|    |                          |          | > <u>FCR.pdf</u>       | Fair Credit Report Act Release | 21209OLIV1622152        | 07/29/2021<br>09:49 AM | ÷                      | Lipload Attachments  |                    |
|    |                          |          | > REL.pdf              | General Release                | 21209OLIV1622152        | 07/29/2021             |                        |                      |                    |

2. An Edit Attachment box will appear. Edit the name of the attachment or the category it belongs to, as needed.

|     | National Background Inve | estigation S | ervices             |                |                   |                          |                        |            |        | Search Sub     | iect by SSN 🔍 🛛           | <mark>ل<sup>30</sup> دی</mark> |
|-----|--------------------------|--------------|---------------------|----------------|-------------------|--------------------------|------------------------|------------|--------|----------------|---------------------------|--------------------------------|
| Ø   | Dashboard                | 00           | live, Sarah James   |                |                   | Program Tags:            |                        |            |        |                | Actio                     | ns 🗸                           |
| Р   | Task Management          | Citizer      | ship: United States |                | Place of Birth:   | : Butler, Pennsylvania   | Date of Bi             | rth: 12/07 | 7/1991 | Aliases: N/A   | Contact Info: <u>Viev</u> | ¥                              |
| Ē   | Visit Management         |              |                     |                |                   | Success. Attachment adde | ed.                    |            |        |                |                           | ×                              |
|     | Subject Management       | Atta         | achments            |                | Edit Attach       | mont                     |                        |            | ×      | lotes          |                           | ^                              |
| ሌ   | Org Management           | Filte        | r by:               |                | Attachment        | inent                    |                        |            | ~      | ation*         |                           | _                              |
| D   | Order Form Library       | AIL          | Attachments 🗸       | Apply          | TEST.docx         |                          |                        |            |        | Organization   | ×                         |                                |
| ٩   | System Settings          |              | Name                | Category       | TEST              |                          |                        |            |        | ītle           |                           |                                |
| 010 | Reports                  | >            | TEST                | Agency Co      | Category *        | cted NAC                 |                        |            | ~      |                |                           |                                |
| 0   | Error Management         | >            | SFArchivalCopy.pdf  | SF85P - Sta    |                   |                          |                        |            |        | lotes          |                           |                                |
|     |                          | >            | XMLFile.xml         | SF85P - Sta    | Cancel            |                          |                        |            | Save   |                |                           |                                |
|     |                          |              | CEPT odf            | Certification  | Page              | 21209011//1622152        | 07/29/2021             | :          |        |                | Add                       |                                |
|     |                          |              | SEITING             | Certification  | , age             | 2120306141022132         | 09:49 AM               | •          |        |                |                           |                                |
|     |                          | >            | ECR.pdf             | Fair Credit Re | eport Act Release | 21209OLIV1622152         | 07/29/2021<br>09:49 AM | :          | Uplo   | ad Attachments |                           |                                |
|     |                          | >            | REL.pdf             | General Rele   | ase               | 21209OLIV1622152         | 07/29/2021<br>09:49 AM | :          | ( )    |                |                           |                                |

In the below example, the name of the attachment was edited.

3. Select **Save** when finished editing.

|     | National Background Inve | estigation S | Services             |               |                                   |                          |                        |              |        | Search Subj           | ject by SSN 🔍   | ) 🖓 SS |
|-----|--------------------------|--------------|----------------------|---------------|-----------------------------------|--------------------------|------------------------|--------------|--------|-----------------------|-----------------|--------|
| Ø   | Dashboard                | <i>0</i> C   | live, Sarah James    |               |                                   | Program Tags:            |                        |              |        |                       | Act             | ions 🗸 |
| Р   | Task Management          | Citizer      | nship: United States |               | Place of Birth:                   | Butler, Pennsylvania     | Date of I              | lirth: 12/07 | 7/1991 | Aliases: N/A          | Contact Info: V | ew     |
|     | Visit Management         |              |                      |               |                                   | Success. Attachment adde | ed.                    |              |        |                       |                 | ×      |
|     | Subject Management       | Att          | achments             |               |                                   |                          |                        |              | V      | lotes                 |                 | ^      |
| ぷ   | Org Management           | Filte        | r by:                |               | Edit Attachi                      | ment                     |                        |              | X      | ation*                |                 |        |
| D   | Order Form Library       | All          | Attachments 🗸        | Apply         | Attachment<br>TEST.docx<br>Name * |                          |                        |              |        | Organization          |                 | ~      |
| Ô   | System Settings          |              | Name                 | Category      | TEST Version 2                    |                          |                        |              |        | ītle                  |                 |        |
| oti | Reports                  | >            | TEST                 | Agency Con    | Category *                        | cted NAC                 |                        |              | ~      |                       |                 |        |
| ()  | Error Management         | >            | SFArchivalCopy.pdf   | SF85P - Star  |                                   |                          |                        |              |        | votes                 |                 |        |
|     |                          | >            | XMLFile.xml          | SF85P - Star  | Cancel                            |                          | 05.45700               | _            | Save   |                       | A               |        |
|     |                          | >            | CERT.pdf             | Certification | Page                              | 21209OLIV1622152         | 07/29/2021<br>09:49 AM | :            |        |                       | <u> </u>        |        |
|     |                          | >            | ECR.pdf              | Fair Credit R | leport Act Release                | 21209OLIV1622152         | 07/29/2021<br>09:49 AM | :            | Link   | ad Attachments        |                 |        |
|     |                          | >            | REL.pdf              | General Rele  | ease                              | 21209OLIV1622152         | 07/29/2021<br>09:49 AM | :            | C Pic  | a Autor Autor Antonio |                 |        |

### How to Make an Attachment External

NBIS users who have an affiliation with the subject can view external attachments.

1. Select the **Make External** option from the ellipses.

|     | National Background Inve | stigation Se   | ervices                   |        |                      |                                |                        |                                                |                                                              | Search Subject by SSN   | 0 🗘 😒                |
|-----|--------------------------|----------------|---------------------------|--------|----------------------|--------------------------------|------------------------|------------------------------------------------|--------------------------------------------------------------|-------------------------|----------------------|
| Ø   | Dashboard                | 0 O            | live, Sarah Jam           | es     | 145-4347             | Program Tags:                  |                        |                                                |                                                              |                         | Actions $\checkmark$ |
| Р   | Task Management          | Citizens       | hip: United States        |        | Place of             | of Birth: Butler, Pennsylvania | Date of B              | lirth: 12/07/19                                | 91 Aliases:                                                  | : <u>N/A</u> Contact In | fo: <u>View</u>      |
| Ē   | Visit Management         |                |                           |        | )                    |                                |                        |                                                |                                                              |                         | <b>^</b>             |
|     | Subject Management       | Profile        | Attachments               | Notes  |                      |                                |                        |                                                |                                                              |                         |                      |
| ሌ   | Org Management           | Atta           | chments                   |        |                      |                                |                        |                                                | Add Notes                                                    |                         |                      |
| ٥   | Order Form Library       | Filter<br>Subj | <b>by:</b><br>ect Profile | $\sim$ | Apply × Clear Filter |                                |                        |                                                | Organization*                                                | 1                       | ~                    |
| ¢   | System Settings          |                | Name                      |        | Category             | Case #                         | Upload<br>Date/Time    | Actions                                        | Title                                                        |                         |                      |
| 000 | Reports                  | >              | TEST                      |        | Agency Conducted NAC |                                | 07/27/2022<br>03:36 PM | :                                              |                                                              |                         |                      |
| 0   | Error Management         |                |                           |        |                      |                                | 03.50 T M              | Delete 'T<br>Downloa<br>Edit 'TES'<br>Make 'Tf | EST.docx'<br>ad 'TEST.docx'<br>T.docx'<br>EST.docx' External |                         | Add                  |
|     |                          |                |                           |        |                      |                                |                        |                                                |                                                              |                         |                      |
|     |                          |                |                           |        |                      |                                |                        |                                                | Upload Attach                                                | ments                   |                      |

2. An Attachment Confirm Change To External box will appear. Select **Confirm**.

| 6   | National Background Inve | estigation Services        |                                                                                                    | Search Subject by SSN 🔍 🕘 🦚        |
|-----|--------------------------|----------------------------|----------------------------------------------------------------------------------------------------|------------------------------------|
| Ø   | Dashboard                | Ø Olive, Sarah James       | Program Tags:                                                                                                    | Actions ~                          |
| Ρ   | Task Management          | Citizenship: United States | Place of Birth: Butler, Pennsylvania Date of Birth: 12/07/199                                                                                       | 11 Aliases: N/A Contact Info: View |
|     | Visit Management         |                            |                                                                                                    |                                    |
|     | Subject Management       | Profile Attachments Notes  |                                                                                                    |                                    |
| ጼ   | Org Management           | Attachments                |                                                                                                    | Add Notes                          |
| ٥   | Order Form Library       | Subject Profile            | Attachment Confirm Change To External                                                                                                    | × Organization ~                   |
| ø   | System Settings          | Name Cat                   | Making note 'TEST.docx' External will allow the note to be viewed by users outsia<br>your organization. Please confirm making 'TEST.docx' External. | le of                              |
| 010 | Reports                  | TEST Arr                   |                                                                                                    | ītle                               |
| (i) | Error Management         | / <u>1131</u> ^8           | Cancel                                                                                                    | votes                              |
|     |                          |                            |                                                                                                    |                                    |
|     |                          |                            |                                                                                                    | Add                                |
|     |                          |                            |                                                                                                    |                                    |
|     |                          |                            |                                                                                                    | Upland Attachments                 |
|     |                          |                            |                                                                                                    |                                    |

A green success banner will appear.

| 6   | National Background Inve | estigation Se | ervices              |                  |                |                           |                    |                 | Search Subject                    | t by SSN 🔍 🧿 🖉       |
|-----|--------------------------|---------------|----------------------|------------------|----------------|---------------------------|--------------------|-----------------|-----------------------------------|----------------------|
| Ø   | Dashboard                | 0 OI          | live, Sarah James    | 10.45-4547       |                | Program Tags:             |                    |                 |                                   | Actions $\checkmark$ |
| Ρ   | Task Management          | Citizens      | ship: United States  | р                | lace of Birth: | Butler, Pennsylvania      | Date of I          | Birth: 12/07/19 | 91 Aliases: N/A                   | Contact Info: View   |
|     | Visit Management         |               |                      | Su               | ccess. Attachr | nent TEST.docx has been n | narked as External | l.              |                                   | >                    |
|     | Subject Management       |               |                      |                  |                |                           |                    |                 |                                   |                      |
| ጼ   | Org Management           | Profile       | e Attachments Note   | is               |                |                           |                    |                 |                                   |                      |
| D   | Order Form Library       | Atta          | chments              |                  |                |                           |                    |                 | Add Notes                         |                      |
| ø   | System Settings          | Filter        | by:<br>ect Profile V | Apply X Clear    | Filter         |                           |                    |                 | Organization* Select Organization | ~                    |
| :18 | Reports                  |               | Namo                 | Catorony         |                | Caro #                    | Upload             | Actions         | Title                             |                      |
| 0   | Error Management         |               | Name                 | category         |                | Case #                    | Date/Time          | Actions         | Enter Title                       |                      |
|     |                          | >             | TEST                 | Agency Conducted | NAC            |                           | 03:36 PM           | :               | Notes                             |                      |
|     |                          |               |                      |                  |                |                           |                    |                 | Enter Notes                       |                      |
|     |                          |               |                      |                  |                |                           |                    |                 |                                   |                      |
|     |                          |               |                      |                  |                |                           |                    |                 |                                   | Add                  |
|     |                          |               |                      |                  |                |                           |                    |                 |                                   |                      |

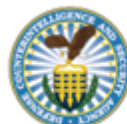